Så här går det till att anmäla din hund till ett viltspårpov. Gå till adress: https://skkstart.se

|              | ×    | +                      |                     |                      |             |             |          |            |             |                     |
|--------------|------|------------------------|---------------------|----------------------|-------------|-------------|----------|------------|-------------|---------------------|
| 'skkstart.se |      |                        |                     |                      |             |             |          |            |             | 🔕 A* 🟠              |
| 🤕 hitta se   | 🗂 um | 🕐 Västern orrlands Dre | 🌏 Swedbank och Spar | 🔞 Svenska Dreverklub | Aftonbladet | 💖 Expressen | 👈 ѕкк ни | JN DDATA [ | Jaktrapport | Adminpanel « Väster |
|              | sĸ   | K Start                |                     |                      |             |             |          | Om 🗸       |             | n Skapa konto       |
|              |      |                        |                     |                      |             |             |          |            | _           |                     |
|              |      |                        |                     |                      |             |             |          |            |             |                     |
|              |      |                        |                     |                      |             |             |          |            |             |                     |
|              |      |                        |                     |                      |             |             |          |            |             |                     |
|              |      |                        |                     |                      |             |             |          |            |             |                     |

- Skapa ett konto om du inte har det, alternativt logga in om du redan har ett konto.
- Sök viltspårprov via "Kommande prov".

SKK Start

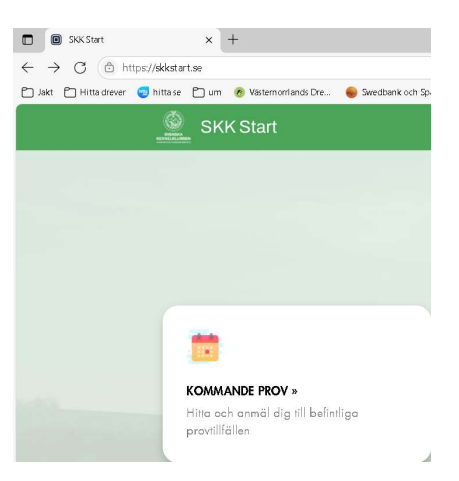

• Sök viltspårprov i t.ex. Västernorrlands dreverklubb enligt bild nedan. Det räcker med att välja **Specialklubb** och **Lokalklubb** klicka därefter på grön knapp "Sök".

Klubbar

| Välj i rutan "Prov/Tävling" vilken typ du är intresserad av. Trycker du sedan på "Sö<br>sökning på till exempel arrangerade Specialklubb, Lokalklubb, Datum, Klass, Dom | k" så visas samtliga Prov/Tävlingar från och med dagens datum. Om du vill k<br>are eller Prov-ID. |
|----------------------------------------------------------------------------------------------------|---------------------------------------------------------------------------------------------------|
| Provtillfällen                                                                                                    |                                                                                                   |
| Svenska Dreverklubben                                                                                                    | VÄSTERNORRLANDS DREVERKLUBB                                                                       |
| Viltspår                                                                                                    | ▼ Klass                                                                                           |
|                                                                                                    | Provslag                                                                                          |
|                                                                                                    | Provform                                                                                          |
| Plats                                                                                                    | Domare                                                                                            |
|                                                                                                    | Välj                                                                                              |
| Provdatum från                                                                                                    | Provdatum till                                                                                    |
| 2025-07-07                                                                                                    |                                                                                                   |

För närvarande ligger tre prov ute (juli, augusti och september) Välj den provperiod som passar genom att trycka på den gröna texten för detta prov.

| Sök Rensa                                                            |                   |                |                                                      |
|----------------------------------------------------------------------|-------------------|----------------|------------------------------------------------------|
| Provtillfälle                                                        | Datum             | Plats          | Specialklubb, Lokalklubb/Rasklubb                    |
| #2749 – Viltspår<br>Anlagsklass, Öppen klass, Rörligt,<br>Officiellt | 01 - 31 jul, 2025 | Västernorrland | Svenska Dreverklubben<br>VÄSTERNORRLANDS DREVERKLUBB |
| #2755 – Viltspår<br>Anlagsklass, Öppen klass, Rörligt,<br>Officiellt | 01-31 aug, 2025   | Västernorrland | Svenska Dreverklubben<br>VÄSTERNORRLANDS DREVERKLUBB |
| #3001 – Viltspår<br>Anlagsklass, Öppen klass, Rörligt,<br>Officiellt | 01 - 30 sep, 2025 | Västernorrland | Svenska Dreverklubben<br>VÄSTERNORRLANDS DREVERKLUBB |

## Klicka på den blå knappen "Anmäl dig här".

| <b>#2749 – VILTSPÅR – VÄS</b><br>Anlagsklass, Öppen klass, Rörligt, Officiel |                                                                                    | Start: 2025-07-01<br>Slut: 2025-07-31                                                         |
|------------------------------------------------------------------------------|------------------------------------------------------------------------------------|-----------------------------------------------------------------------------------------------|
| Information Anmälda Admin Startlista                                         | Admin                                                                              | Admin 🗸 🛛 Anmöl dig hör                                                                       |
| Specialklubb<br>Svenska Dreverklubben<br>Provdatum från<br>2025-07-01        | Lokalklubb/Rasklubb<br>VÄSTERNORRLANDS DREVERKLUBB<br>Provdatum till<br>2025-07-31 | Plats<br>Västernorrland<br>Sista anmälningsdag<br>2025-07-26 20:00                            |
| Domare<br>-<br>Anmälningsavgift<br>170 kr                                    | Kostnad domare<br>300 kr<br>Fullmäktige för kollegie<br>Magdalena Siman            | Kollegie<br>Ja<br>Kontakipersoner<br>Magdalena Siman,<br>magdalenasiman@gmail.com, 0730979073 |

Ange i anmälan i vilket område du vill gå ditt prov. Våra domare finns i Kramfors-, Sollefteå-, Stöde- och Sundsvallsområdet. Du kan även framföra önskemål på domare. Mera information om viltspår hittar du på vår hemsida: https://vasternorrlandsdk.se

t x + start se, fevent \$2749/register/select-dog Nittase in m @ Vectemontands Dre... @ Swedbank och Spar... @ Svenske Dreverdubb... A Attontbladet @ Expression @ SKK HUNDDATA @ Jaktrapoort || Adminipanel & Vecter... SKK Start Start Om Omore Klubbar Omore Klubbar Omore Klubbar Omore Klubbar @ RONNY \* \* Dina sparade hundar InAGGSTROMS CASTER (552.6931/2020) To bort hund Sik med hjälp av fler sökalternativ via hunddatta (sepenasi nytt faater) Ulandsägd hund som ännu inte finns i SKKs register, mejla en bild på start av den fill compete@skk.se Oregistrered hund behöver inneha av SKK utfärdad tävlingslicens (TAUIC). Ansök om licens via SKKs hemsida (sepenasi nytt faater) För att genomföra anmälan måste hunden finnas i SKKs register.

Då hamnar du på denna sida. Sök din hund via regnummer eller tavlicnummer.

## Klicka på grön knapp "Välj och gå vidare" om det är rätt hund.

| Reg. nr<br>SE42287/2013    | Namn<br>WESTIN RONNY | Faderns namn<br>VÄSTRALUNDS ROX      |
|----------------------------|----------------------|--------------------------------------|
| Hundens namn<br>LASSO      | Ort<br>BJÄSTA        | Faderns reg.nr<br>SE43199/2010       |
| Kön<br>Hane                |                      | Moderns namn<br>MUNK-SKALLETS LYCKA  |
| Födelsedatum<br>2013-06-19 |                      | Moderns reg.nr<br><b>546884/2006</b> |
| Ras<br>DREVER              |                      |                                      |
| Färg<br>TREFÄRGAD          |                      |                                      |
| ID                         |                      |                                      |

Välj och gå vidare >

I nästa meny kontrollerar du uppgifterna och klicka "Fortsätt" om allt är ok.

| Vänligen kontrollera uppgifterna. Ägaruppgifterna hämtas från SKKs ägarregister. Om dessa saknas eller ska ändras, vänligen uppdatera dessa här: SKK Djuric<br>OBSI Du kan fortfarande fortsätta din anmälan. |
|----------------------------------------------------------------------------------------------------|
| Tillbaka Fortsätt                                                                                                    |

- I nästa bild anger du vilken hundklubb du är medlem i. Ditt medlemsnummer hittar du t.ex. i <u>SKK Svenska Kennelklubben Mitt SKK</u> under "Mina medlemskap".
- Välj om det är ett anlagsprov eller öppenklassprov.
- Ange om hunden har godkänd skottprövning under officiellt viltspårsprov öppen klass och datum för detta prov. Ange även om hunden kan bli färdig Viltspårchampion vid detta prov.
- Fyll i telefonnummer och om du har några speciella önskemål under kommentarer. Skapa ny anmälan

| Medlem i                                       | Med medlemsnummer |
|------------------------------------------------|-------------------|
| Teleíon                                        | Klass             |
| • 070-245 08 83                                | Klass             |
| Vänligen ange mobilnummer<br>Ex. 070-123 45 67 |                   |

Ev. kommentarer, reservdatum eller annan info. **Vid anmälan till viltspårprov**, vänligen ange bostadsort.

|   | Kommentar                |  |  |
|---|--------------------------|--|--|
|   |                          |  |  |
|   |                          |  |  |
|   |                          |  |  |
|   |                          |  |  |
|   |                          |  |  |
|   |                          |  |  |
|   |                          |  |  |
| В | Bekräfta & spara anmälan |  |  |

Klicka grön knapp "Bekräfta & spara anmälan".

På nästa sida Godkänn användarvillkor och klicka Fortsätt.

Har du fyllt i alla uppgifter korrekt så kommer du sedan till denna sida.

| SKK Start                                                                                                    | Start                       | Om 🗸                           | Domare        | Klubbar          |                         |         |
|----------------------------------------------------------------------------------------------------|-----------------------------|--------------------------------|---------------|------------------|-------------------------|---------|
| TACK – VI HAR TAG                                                                                                    | SIT EM                      | ot din                         | ANMÄ          | LAN!             |                         |         |
| Vad händer nu?                                                                                                    |                             |                                |               |                  |                         |         |
| Din anmälan är nu under behandling och kommer att skickas vidare för<br>återkomma till dig. Du kan även alltid följa status för din anmälan här p | planering r<br>å SKK Start. | är din betalni                 | ng är mottage | n, betalning ske | er i nästa steg. Vi kom | mer att |
| 🗇 Administrationsavgift betalas med kort direkt online i nästa steg.                                                                              |                             |                                |               |                  |                         |         |
| Betalning till domare betalas efter kontakt med domare, vanligtvis j                                                                              | på provdag                  | en. <b>Betalas <u>int</u>e</b> | e här online. |                  |                         |         |
|                                                                                                    |                             |                                |               |                  |                         |         |
| Till betalning »                                                                                                    |                             |                                |               |                  |                         |         |

Klicka på "Till betalning".

|                                                                       | Start              | Om 🗸          | Domare              | Klub |
|-----------------------------------------------------------------------|--------------------|---------------|---------------------|------|
| СН                                                                    | ECKA               | UT            |                     |      |
| Din varukorg                                                          |                    |               |                     |      |
| Produkt                                                               |                    |               | Pris                |      |
| RONNY WESTIN - Viltspår                                               |                    |               | 170 ki              |      |
| Total                                                                 |                    |               | 170 ki              |      |
| <b>BETALNINGSMETOD</b><br>Västernorrlands dreverklubl<br>Kortnummer   | o                  |               | Autofyll link       |      |
| Genom att genomföra köpet godkä<br>som finns att läsa här: Köpvillkor | nner du <i>"</i> 4 | Allmänna köpv | villkor för SKK Sti | art" |
| Tillbaka                                                              |                    |               | Näst                | a    |

Fyll i ditt kortnummer/Utg datum/CVC-kod.

Klicka på "Nästa".

Om allt är OK ska du få detta meddelande.

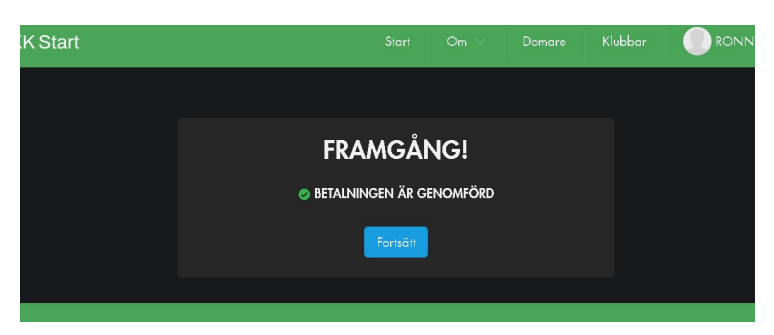

Grattis och lycka till på provet!